#### Updated 02/27/13

#### Available Reports:

- HR038 Off-Norm School Level
- HR039 Norm School Level Detail (Over/Under)
- HR046 Norm School Detail by Grade Group
- HR080 Norm Detail (Over/Under) w/ En<mark>rollme</mark>nt
- HR081 Norm by Grade Group w/Enrollment

Sections Covered:

Who, What, Where,

When, Why, & How

Getting Started With

What MUST I know to

run a staffing Report?

Getting Started With

Report Basics (Cont'd)

Know your SAP Terms

Norm Funding Pro-

Reference Material

grams

Report Basics

## Who, What, Where, When, Why, and How?

- Who should have access to Norm reports? School Site Administrators (Principals, APs, SAAs), Budget Services Division, Human Resources Division, Educational Service Center, and other Divisions in Central Office.
- What Norm reports are available?
  - HR038 Off-Norm School Level: Provides data on off-norm categorically funded positions that are currently available at the site, as well as the status of each position (full, partial, vacant, occupied).
  - HR039 Norm School Level Detail (Over/Under): Indicates the difference between the number of norm generated positions and positions budgeted at each school site (over/under). It indicates positions earned by norm indicator (Gr. K-5/ (6) Teachers, Gr. 6-12 Teachers, Gr. 9-10 Class Size Reduction Teachers, 6-9th Accelerated Acad. Literacy (AAL), etc.). An added feature displays total norm earned positions, sorted into whole positions and fractional auxiliary periods.
  - HR046 Norm School Detail by Grade Group: Shows the exact number of norm • positions (whole and fractional) that have been earned at a site, based on ECAST/SIS enrollment data. Earned positions are categorized by norm indicator (e.g., Gr. K-5/(6) Teachers, Gr. 6-12 Teachers, AAL, etc.).
  - HR080 Norm Detail (Over/Under) w/Enrollment : A fixed layout report nearly • identical to HR039 and contains enrollment figures.
  - HR081 Norm by Grade Group w/Enrollment: A • fixed layout report nearly identical to HR046 and contains enrollment figures.

Security Warning instruction, please see page 4.)

Log in with your Single Sign-On (SSO).

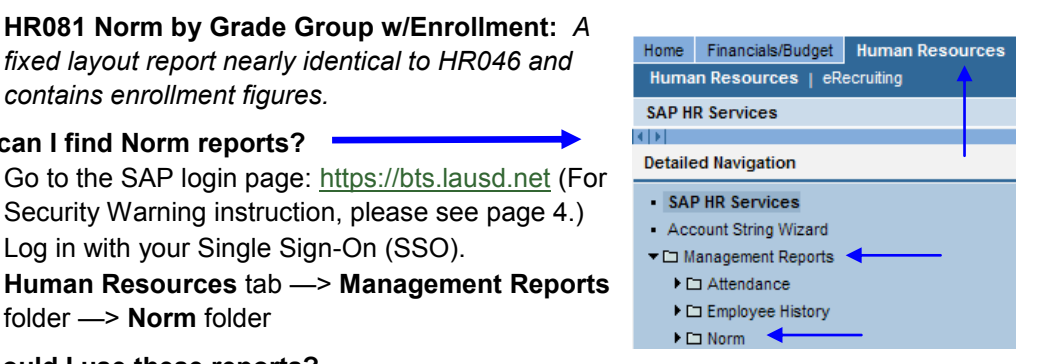

### folder —> Norm folder

•

•

•

•

Pg 1

Pg 2

Pg 2

Pg 3

Pg 5

Pq 6

Pq 6

Where can I find Norm reports?

- Why should I use these reports? To view the projected norm position data (based on ECAST or Norm Day estimated enrollment) that was used to determine my site's staffing levels for teachers, administrators, counselors and clerical support.
  - To determine if my school has too many or too few teachers, administrators, • counselors and / or clerical support.

#### How do I request security access to SAP?

- Go to the SAP Security Access website: http://btssecform-1p.lausd.net/app/ SianIn.
- Select either the HR—Human Resources —> HRNEX—Human Resources • Non-Exclusive or SCH-School —> SRPT—Reports
- Select BW—HR Norm Reporter role
  - HR Human Resources
  - HRNEX Human Resources Non - 🗋 Exclusive

```
🔄 🔄 SCH - School
   -D BUDS - Budget for Schools
    SRPT - Reports
    STIME - Time Related
```

BW- HR Norm Reporter BW- HR Norm Reporter

## Getting Started With Report Basics

#### Accessing, Executing, and Printing the Reports:

1. After logging in, click the *Human Resources* tab.

Execute

- 2. Click the *Management Reports* folder to open.
- 3. Click the *Norm* folder to access the reports.

6. Click the Execute

- 4. Click on the name of the desired report to launch the criteria entry screen.
- 5. The Variables for Ad-Hoc Report window is for users to enter selection criteria. All reports have at least one REQUIRED field. Use the Selection Button at view available criteria. NOTE: Use as much search criteria as possible to narrow the report results and speed up execution time. Use the Program Group Selection Button and select "All Programs| ZALL PROGRAMS" to view norm data.

button to run the report.

Home Financials/Budget Human Resources Tim Human Resources | eRecruiting SAP HR Services < D | **Detailed Navigation**  SAP HR Services Account String Wizard 2 Management Reports Attendance Employee History 3 Norm HR038 Off-Norm School Level HR039 Norm School Level Detail (Over/Under) HR046 Norm School Detail by Grade Group HR080 Norm Detail (Over / Under) w/Enrollment HR081 Norm by Grade Group w/Enrollment

| <b>)</b> | Variables for Ad Hoc Report                                                                     |                      |
|----------|-------------------------------------------------------------------------------------------------|----------------------|
|          | Run Date (Single Value Required) (*)                                                            |                      |
|          | Program Group Selection (Multi Single Value Required) (*) ZALL_PROGRAMS                         | Insert Row           |
|          | 🗇 Cost Center Hierarchy (Multiple Single Values, Optional) 1000LAUSD_HR 🗍 🛱 Los Angeles Unified | Insert Row           |
|          | Norm Class (Selection Optional) = 💌                                                             | Include 💌 Insert Row |
| 6        | Execute                                                                                         |                      |
|          |                                                                                                 |                      |
|          | 1                                                                                               |                      |

# What *MUST* I know to run my staffing report using ECAST projected/estimated enrollment?

- Where do I find the Run Date? <u>http://www.lausd.net/sfs</u> SFS Announcements
- The run date for certificated/administrative and classified staffing based on ECAST projected enrollment for FY 2014 = 02/01/2013
- The run date for certificated/administrative and classified staffing based on Norm Day enrollment for FY 2013 = 9/14/2012

### Getting Started With Report Basics (cont'd.)

#### Accessing, Executing, and Printing the Reports:

1

(

- 7. To print, click the **Printing** tab, click **Print Preview with Internet Explorer**, and click the dropdown on the box below the Print Preview, and choose **Print Legal—Landscape—0.75 margins**
- 8. From the menu bar, click View, choose Text Size, and choose Smaller

| IR03  | 9 Norm D                | etail (Over/Un                   | der) (Run Dt 10/15     | /2010)                 |                      | St                                    | atus of Data 11/              | 05/2010 10:18:30                 |                                                     |                                                     |                                  |        |
|-------|-------------------------|----------------------------------|------------------------|------------------------|----------------------|---------------------------------------|-------------------------------|----------------------------------|-----------------------------------------------------|-----------------------------------------------------|----------------------------------|--------|
| Prin  | t Preview               | with SmartForm                   | ns Print Preview v     | with Internet Explorer |                      |                                       |                               |                                  |                                                     |                                                     |                                  |        |
| Prin  | t Legal - L             | andscape - 0.7                   | 5 margins 🗸            |                        |                      |                                       |                               |                                  |                                                     |                                                     |                                  |        |
| Cho   | ose One<br>1 etter - P  | ortrait - 0.75 m                 | ergins                 | se Details             |                      |                                       |                               |                                  |                                                     |                                                     |                                  |        |
| Print | Letter - L<br>Legal - L | andscape - 0.7<br>andscape - 0.7 | 5 margins<br>5 margins | Enrollment Report Type | Norm Indicator       | (A)<br>Norm Earned<br>Positions (FTE) | Norm Earned<br>FULL Positions | Norm Earned<br>Partial Positions | (B-)<br>Current Actual<br>Positions (FTE)<br>Detail | (B)<br>Current Actual<br>Positions (FTE)<br>Summary | Current Actual<br>FULL Positions | C<br>P |
|       | 1869301 Hollywood S     | Hollywood SH                     | AP                     | Norm Day               | District             | 1.00                                  | 1                             | 0.00                             | 1.00                                                | 1.00                                                | 1                                | ĩ      |
|       |                         |                                  | AP_COUNSELOR           | Norm Day               | District             | 1.00                                  | 1                             | 0.00                             | 1.00                                                | 1.00                                                | 1                                | ī      |
|       |                         |                                  | CLASS_SIZE_RED         | Norm Day               | Integration CSR      | 4.00                                  | 4                             | 0.00                             | 3.00                                                | 3.00                                                | 3                                | Ī      |
|       |                         |                                  | CLERK                  | Norm Day               | District             | 5.00                                  | 5                             | 0.00                             | 4.00                                                | 4.00                                                | 4                                |        |
|       |                         |                                  | PRINCIPAL              | Norm Day               | District             | 1.00                                  | 1                             | 0.00                             | 1.00                                                | 1.00                                                | 1                                | I      |
|       |                         |                                  | SEC_COUNSELOR          | Norm Day               | Secondary Counselors | 3.00                                  | 3                             | 0.00                             | 3.00                                                | 3.00                                                | 3                                | ł      |
|       |                         |                                  | TEACHER                | Norm Day               | District             | 37.00                                 | 37                            | 0.00                             | 34.00                                               | 34.00                                               | 34                               |        |
|       |                         |                                  |                        |                        | 6-9th Accel Acad Lit | 0.00                                  | 0                             | 0.00                             |                                                     | 0.00                                                | 0                                | 1      |
|       |                         |                                  | Result                 |                        |                      | 52.00                                 | 52                            | 0.00                             | 47.00                                               | 47.00                                               | 47                               | Ŧ      |

|                                                                              | Contraction of the local division of the local division of the loc |                                                                                       | 2016-01                                                                                                    |                                                                                                    |                                                                                   |                                                                                          |                                                                    |                                                                                                    |                                                                                                    |                                                                             |
|------------------------------------------------------------------------------|----------------------------------------------------------------------------------------------------|---------------------------------------------------------------------------------------|----------------------------------------------------------------------------------------------------|----------------------------------------------------------------------------------------------------|-----------------------------------------------------------------------------------|------------------------------------------------------------------------------------------|--------------------------------------------------------------------|----------------------------------------------------------------------------------------------------|----------------------------------------------------------------------------------------------------|-----------------------------------------------------------------------------|
| ddress 🔏                                                                     | Toolbars                                                                                                    | ,                                                                                     | 007/sap(cz1TSUQ                                                                                                   | M2FBTk90JTNhc2FwcGIxLTJwYl9QQj                                                                                                    | FfMDdM2FQVWhW                                                                     | LXQtTHVzSDRX                                                                             | NkxzQ2phYTBVeT                                                     | BpbWFpYIM2Wnp4                                                                                                   | SFBmN0FpLUFUV                                                                                          | A==)/bi 🗙 🛃                                                                 |
| Google                                                                       | <ul> <li>Status Ba<br/>Explorer I</li> </ul>                                                                                                    | ar<br>Bar ▶                                                                           | *                                                                                                    | 🛃 Search • 💀 🥥 📄 • 🥝 🍦                                                                                                    | • 🥥 • 🔯 sł                                                                        | are • 🚳 •                                                                                | 👍 Check 🔹 👸                                                        | Translate • »                                                                                                    | ו 0                                                                                                    | Sign In 🔹 🧯                                                                 |
| HR039 N                                                                      | Go To<br>Stop<br>Refresh                                                                                                    | Esc<br>F5                                                                             | (Run Dt 10/15/2                                                                                                   | 2010)                                                                                                    |                                                                                   |                                                                                          |                                                                    |                                                                                                    |                                                                                                    |                                                                             |
|                                                                              | Text Size                                                                                                    | ,<br>,                                                                                | Largest<br>Larger                                                                                                 |                                                                                                    |                                                                                   |                                                                                          |                                                                    |                                                                                                    |                                                                                                    |                                                                             |
|                                                                              | servicesing                                                                                                    |                                                                                       |                                                                                                    |                                                                                                    |                                                                                   |                                                                                          |                                                                    |                                                                                                    |                                                                                                    |                                                                             |
|                                                                              | Source                                                                                                    |                                                                                       | Medium<br>Smaller                                                                                                 |                                                                                                    |                                                                                   |                                                                                          |                                                                    |                                                                                                    |                                                                                                    |                                                                             |
|                                                                              | Source<br>Privacy R<br>Full Scree                                                                                                    | leport<br>en F11                                                                      | Medium<br>Smaller<br>Smallest                                                                                     |                                                                                                    |                                                                                   |                                                                                          |                                                                    |                                                                                                    |                                                                                                    |                                                                             |
| CostCever                                                                    | Source<br>Privacy R<br>Full Scree                                                                                                    | teport<br>en F11                                                                      | Medium<br>Smaller<br>Smallest<br>ExolinestRep                                                                     | oort Type Nom ladicator                                                                                                    | (%)<br>Nom Earsed<br>Positions (FTE)                                              | Nom Earted<br>FULL Positions                                                             | Nom Earsed<br>Partial Por Noss                                     | (8-)<br>C strest Actual<br>Postbas (*TE)<br>Debai                                                                | (E)<br>C smithActual<br>Positions (FTE)<br>Summary                                                     | CerestAct<br>FULL Port                                                      |
| CostCeiter<br>1965301                                                        | Source<br>Privacy R<br>Full Scree                                                                                                    | leport<br>En F11                                                                      | Medium<br>Smaller<br>Smallest<br>Exoline st Reg                                                                   | norit Type Nom ladicator<br>District                                                                                                    | (*)<br>Nom Earred<br>PostBoss (FTE)                                               | Nom Earled<br>FULL Positions<br>00                                                       | Nom Earsed<br>Partial Pos Nose<br>1                                | (8-)<br>C strestActual<br>Postbass (FTE)<br>Debai<br>0.00                                                        | (B)<br>CarnestActual<br>Positions (PTE)<br>Semmary<br>100                                              | CarmatAct<br>FULL Post                                                      |
| CostCeiter<br>1965301<br>1965301                                             | Full Scree<br>Privacy R<br>Full Scree<br>Holywood SH                                                                                                    | AP COUNSELOR                                                                          | Medium<br>Smaller<br>Smallest<br>Earoline at Reg<br>Nom Day                                                       | oortType Nom ladkador<br>District<br>District                                                                                                    | (P)<br>Nom Earted<br>PosiBots (FTE)                                               | Nom Earled<br>FULL Positions<br>00                                                       | Nom Earsed<br>Partial Por Ross<br>1                                | (8-)<br>CarrestActual<br>PostBoss (FTE)<br>Debit<br>0.00<br>0.00                                                 | (E)<br>C sine st Achal<br>Portbos ("TE)<br>Semmary<br>100                                              | CarmatAct<br>FULL Poet<br>100                                               |
| CostCenter<br>1969001<br>1969001<br>1969001                                  | Source<br>Privacy R<br>Full Scree<br>Holywood SH<br>Holywood SH                                                                                                    | AP<br>AP_COUNSELOR<br>CLASS_SEE_RED<br>CLESS_SEE_RED                                  | Medium<br>Smallest<br>Earoline at Rep<br>Nom Day<br>Nom Day                                                       | ontType Nom Indicator<br>District<br>District<br>Integration CSR                                                                                           | (P)<br>Nom Earsed<br>Positioss (FTE)                                              | Nom Earled<br>FULL Positions<br>00<br>00                                                 | Nom Earsed<br>Partial Por Boss<br>1<br>1<br>4                      | (8-)<br>C strestActhai<br>PostBoss (*TE)<br>Debii<br>0.00<br>0.00<br>0.00                                        | (8)<br>C sine stActual<br>Portbosi (PTE)<br>Semnary<br>100<br>100<br>300                               | CermentAct<br>FULL Poet<br>100<br>300                                       |
| CostCeiter<br>1966301<br>1966301<br>1966301<br>1966301<br>1966301            | Source<br>Privacy R<br>Full Scree<br>Holywood SH<br>Holywood SH                                                                                                    | AP<br>AP_COUNSELOR<br>CLASS_SCE_RED<br>CLERK<br>PRINCIPAL                             | Medium<br>Smaller<br>Exoline st Rep<br>Nom Day<br>Nom Day<br>Nom Day                                              | Dorf Type Nom ladkador<br>District<br>District<br>District<br>District<br>District<br>District<br>District                                                 | (%)<br>Nom Earsed<br>Positions (FTE)<br>1<br>1<br>5                               | Nom Eared<br>Full Portons<br>00<br>00<br>00<br>00                                        | Nom Earsed<br>Partial Pos Boss<br>1<br>4<br>5                      | (8-1)<br>C streest Acthail<br>Post Boss (FTE)<br>De bil<br>0.00<br>0.00<br>0.00<br>0.00<br>0.00                  | (5)<br>CirnestActual<br>Portbos (PTE)<br>Semmary<br>100<br>300<br>400<br>100                           | CarmatAc<br>PULL Post<br>100<br>100<br>300<br>400                           |
| CostCeiter<br>1965301<br>1965301<br>1965301<br>1965301<br>1965301<br>1965301 | Full Scree<br>Privacy R<br>Full Scree<br>Holywood SH<br>Holywood SH<br>Holywood SH                                                                                                    | AP<br>AP_COUNSELOR<br>CLASS SEE, RED<br>CLERK<br>PRINCIPAL<br>SEC COUNSELOR           | Medium<br>Smaller<br>Smallest<br>Earolinest Reg<br>Nom Day<br>Nom Day<br>Nom Day                                  | ontType Nom ladkador<br>Oktivkt<br>Oktivkt<br>Intigrados CSR<br>Oktivkt<br>Oktivkt<br>Oktivkt                                                              | (%)<br>Nom Earred<br>PostBors (FTE)                                               | Nom Eared<br>FULL Portbox<br>00<br>00<br>00<br>00<br>00<br>00                            | Nom Earred<br>Partbal Pos Rose<br>1<br>1<br>4<br>5<br>1<br>3       | (8-)<br>C strestActual<br>Postboss (PTE)<br>Debit<br>0.00<br>0.00<br>0.00<br>0.00<br>0.00<br>0.00<br>0.00        | (6)<br>CarnetActual<br>Potitions (PTE)<br>Summary<br>100<br>300<br>400<br>100<br>300                   | CerrentRed<br>PULL Post<br>100<br>300<br>400<br>100                         |
| CostCenter<br>1969001<br>1869001<br>1869001<br>1869001<br>1869001<br>1869001 | Holywood SH<br>Holywood SH<br>Holywood SH<br>Holywood SH<br>Holywood SH<br>Holywood SH                                                                                                    | AP<br>AP_COUNSELOR<br>CLASS_SCE_RED<br>CLERK<br>PRINCIPAL<br>SEC_COUNSELOR<br>TEXCHER | Medium<br>Smaller<br>Smallest<br>Earoline st Reg<br>Nom Day<br>Nom Day<br>Nom Day<br>Nom Day                      | ortType Nom ladicator<br>District<br>District<br>Ningrados CSR<br>District<br>District<br>District<br>District<br>District<br>District                     | (P)<br>Nom Earsed<br>PostBoss (FTE)<br>4<br>5<br>5<br>7<br>7<br>7                 | Nom Earsed<br>FULL For Nois<br>00<br>00<br>00<br>00<br>00<br>00<br>00                    | Nom Earsed<br>Partial For Boss<br>1<br>1<br>5<br>5<br>3<br>3<br>3  | (8-)<br>C rrrestActbal<br>Por Boss (*TE)<br>Debit<br>0.00<br>0.00<br>0.00<br>0.00<br>0.00<br>0.00<br>0.00<br>0.  | (F)<br>CrimestActual<br>Portbosi (PTR)<br>Summary<br>100<br>100<br>400<br>100<br>300<br>3400           | CitmitAct<br>Full Poet<br>100<br>100<br>400<br>100<br>300<br>3400           |
| CostCetter<br>1969301<br>1969301<br>1969301<br>1969301<br>1969301<br>1969301 | Holywood SH<br>Holywood SH<br>Holywood SH<br>Holywood SH<br>Holywood SH<br>Holywood SH<br>Holywood SH                                                                                                    | AP<br>AP COUNSELOR<br>CLASS_SCE_RED<br>CLERK<br>PRINCIPAL<br>SEC_COUNSELOR<br>TEACHER | Medium<br>Smaller<br>Smallest<br>Exoline st Rep<br>Nom Day<br>Nom Day<br>Nom Day<br>Nom Day<br>Nom Day<br>Nom Day | DottType Nom ledicator<br>District<br>District<br>District<br>District<br>District<br>District<br>District<br>District<br>District<br>District<br>District | (P)<br>Nom Earsed<br>Positions (FTE)<br>4<br>5<br>1<br>3<br>3<br>3<br>7<br>0<br>0 | Nom Earsed<br>FULL Positions<br>00<br>00<br>00<br>00<br>00<br>00<br>00<br>00<br>00<br>00 | Nom Earred<br>Partial Positions<br>1<br>4<br>5<br>1<br>3<br>3<br>0 | (8-)<br>C strestActhai<br>PostBoss (*TE)<br>Debii<br>000<br>000<br>000<br>000<br>000<br>000<br>000<br>000<br>000 | (8)<br>C sine st Actual<br>For Boss (PTE)<br>Summary<br>100<br>100<br>300<br>400<br>100<br>300<br>3400 | CermentAct<br>FULL Point<br>100<br>300<br>400<br>100<br>3000<br>3400<br>000 |

### Getting Started With Report Basics (cont'd.)

#### Accessing, Executing, and Printing the Reports:

- 9. From the Internet Explorer menu bar, click File, and choose Page Set-up.
- 10. From the Page Set-up dialog box, click Legal from the dropdown selection for Paper Size; click Landscape button. for

| 10 - | Page Setup  Page Page Page Page Page Page Page Pag                        |
|------|---------------------------------------------------------------------------|
| -    | Freader<br>&w&bPage &p of &P<br>Footer<br>&u&b&d                          |
|      | OrientationMargins (inches)PortraitLeft:0.18LandscapeTop:0.18Bottom:0.166 |
|      | OK Cancel Printer                                                         |

11. After completing the page set-up as shown above, click the **File menu** from the Internet Explorer menu bar and choose **Print** to print the BW Norm Report **HR039 Norm Detail (Over/Under)** shown below.

| HR039                         | Norm Detai                   | l (Over/Under) (R | un Dt 10/15/2010)        |                       |                                     |                             |                                 |                                                                                                    |                                                     |                                                      |                    |                     |
|-------------------------------|------------------------------|-------------------|--------------------------|-----------------------|-------------------------------------|-----------------------------|---------------------------------|----------------------------------------------------------------------------------------------------|-----------------------------------------------------|------------------------------------------------------|--------------------|---------------------|
|                               |                              |                   |                          |                       |                                     |                             |                                 |                                                                                                    |                                                     |                                                      |                    |                     |
| CostCert                      | r                            | Note Class        | Excelline at Report Type | Nom ledicator         | (R)<br>Nom Earsed<br>Pointoss (FTE) | Nom Earsed<br>FULL For Moss | Nom Earsed<br>Partial Positions | 00 # 0                                                                                                    | 8-)<br>Carne et Acteal<br>Fos IBons (FTE)<br>Detail | (8)<br>C KIN stActual<br>Positions (FTE)<br>Stromary | Carrent<br>FULL PC | kotkali<br>s Ittoas |
| 1965301                       | Hollywood SH                 | AP                | Nom Day                  | Datekt                |                                     | 1.00                        | 1                               | 0.00                                                                                                    |                                                     | 1.00                                                 | 1.00               |                     |
| 866301                        | Hollywood SH                 | AP_COUNSELOR      | Nom Day                  | Detect                |                                     | 00.1                        | 1                               | 0.00                                                                                                    |                                                     | 1.00                                                 | 1.00               |                     |
| 065301                        | Hollywood SH                 | CLASS_SEE_RED     | Nom Day                  | Integration CSR       |                                     | 1.00                        | •                               | 0.00                                                                                                    |                                                     | 3.00                                                 | 3.00               |                     |
| 869301                        | Hollywood SH                 | CLERK             | Nom Day                  | DETICI                |                                     | 5.00                        | 5                               | 0.00                                                                                                    |                                                     | 4.00                                                 | 4.00               |                     |
| 1969301                       | Hollywood SH                 | PRINCIPAL         | Nom Day                  | DRAKE                 |                                     | 1.00                        | 3                               | 0.00                                                                                                    |                                                     | 1.00                                                 | 1.00               |                     |
|                               | Hollywood SH                 | SEC_COUNSELOR     | Nom Day                  | Secondary Counce fors |                                     | 3.00                        | 3                               | 0.00                                                                                                    | 2                                                   | 3.00                                                 | 3.00               |                     |
| 865301                        |                              | TEACHER           | Note Day                 | Detect                | 3                                   | 1.00                        | 37                              | 0.00                                                                                                    | з                                                   | 14.00                                                | 34.00              |                     |
| 1995301<br>1995301            | Hollywood SiH                | 2.7.000.000       | A March March 10         |                       |                                     | Control 1                   |                                 | the second second second second second second second second second second second second second second second se |                                                     |                                                      |                    |                     |
| 1969301<br>1969301<br>1969301 | Hollywood SH<br>Hollywood SH | TEACHER           | Nom Day                  | 6-99 Accel Acad Ltt   |                                     | 0.00                        | 0                               | 0.00                                                                                                    |                                                     |                                                      | 0.00               |                     |

Prepared: Fri Nov 5 12:38:12 PDT 2010

#### Security Warning/Alert Instruction:

In case a security warning/alert is displayed as shown below, please click  $\underline{\textbf{YES}}$ 

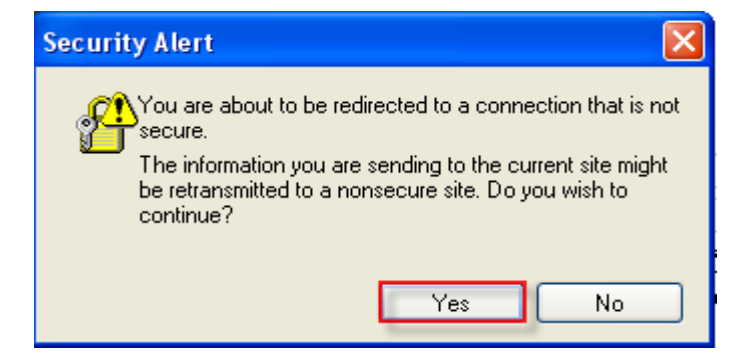

In case a security warning/alert is displayed as shown below, please click  $\underline{\textbf{NO}}$ 

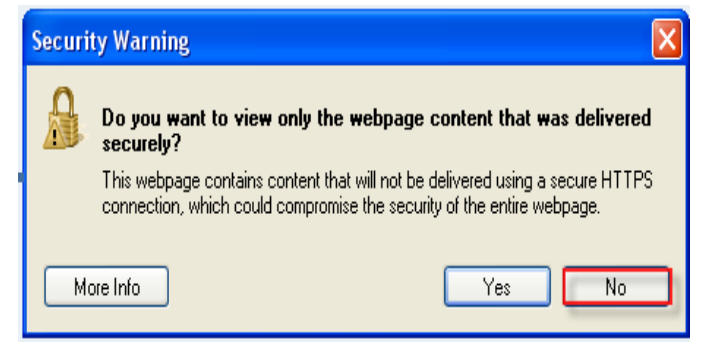

### Know your SAP and Norm Terms

•

- **Cost Center:** A school's LAUSD location code and site name.
  - Enrollment Report Type: Identifies the type of National Consensus Standard (NCS) data being used in the report:
    - E-CAST enrollment data: ECAST estimated enrollment used to calculate # of positions for the new school year
    - **Pre-Norm:** Actual enrollment data before norm day. This is used to calculate and monitor over/under position (s).
    - **Norm Day:** Actual enrollment at designated norm dates (see reference guides issued by Attendance and Enrollment)
    - Post Norm: Actual enrollment data after norm day. This is for requests for growth positions after norm day.
- Grade Group: Number of students for specific grade levels (e.g. Grade 9-12) used as the basis to calculate the number of positions.
- Job: An 8-digit code equivalent to LAUSD's Job Class Code. The first 3 digits of the job (key) is the SACS CODE. The next digit is a place-holder for future expansion. The last 4 digits are equivalent to the legacy job class code.
- **Norm Category:** These categories (Desegregated Receiver, Predominantly Hispanic, Black, Asian and Other Non Anglo [PHBAO], and Magnet program) are used to determine a school's class size averages.
- Norm Class: Provides a grouping of jobs (AP, AP\_COUNSELOR, CLASS\_SIZE\_RED, CLERK, PRINCIPAL, TEACH-ER, etc.)
- Norm Earned Positions (Full Time Equivalent [FTE]): The number of positions earned based on enrollment and norm tables of positions.
- **Norm Indicator:** Identifies Gr. K-5/(6) Teachers, Gr. 6-12 Teachers, Gr. 9-10 CSR Teachers, 6-9th Accelerated Acad. Literacy, Off-Norm, etc. For HR038, it identifies whether the position is Off-Norm.
- Over/Under Positions: Norm Earned Positions (FTE) minus Current Actual Positions (FTE) = Over/Under Positions. If the result is a positive number then the schools should INCREASE the number of positions. If the result is a NEGATIVE number then the school should REDUCE the number of positions.
- **Personnel Area:** Defines the class of the employee: Classified (1), Certificated (2), Unclassified (3), and the appropriate Bargaining Unit.
- Personnel Sub Area: School basis and track.
- **Program Group:** For FY 13-14, there are 2 norm programs: 13027 (General Fund School Program) and 11448 (Accelerated Academic Literacy).
  - All Programs: Includes Programs 13027 and 11448.
- **Position:** An 8-character code that Budget Services assigns to the position. The Position text describes the position, similar to job description but for certain positions, has greater detail on the subject. Attached to Position are Full-Time Equivalent (FTE), Position Funding %1, and Position Funding %2. To be meaningful, FTE should be used with Position Funding % and Program.
- **Position Program 1-12:** Since positions can be multi-funded, Program 1 represents the first funding line for Program and should be used with Position Funding %1. Program 2 represents the second funding line and should be used with Position Funding %2, and so on. Program 3 through 12 is not in the default layout but can be added from the Free Characteristics.
- **Position Vacant:** An indicator that identifies whether the position is Filled or Vacant.
- **Run Date:** The date of the data. The date is to be typed directly into Run Date field using format MM/DD/YYYY,(eg. 02/01/2013)
- School Type: School Level. (i.e. elementary, middle, senior high, etc.)
- Student Enrollment: The number of students used as the basis to calculate the number of positions.

### Norm Funding - Program Codes

|                                      | 2012-13                  | 2013-14 |
|--------------------------------------|--------------------------|---------|
| Teacher positions                    | 11020                    | 13027   |
| Administrative positions             | 11010, 11046             | 13027   |
| Counselor positions                  | 11068                    | 13027   |
| Clerical position                    | 11400                    | 13027   |
| • Teacher—Accelerated Acad. Literacy | 11448                    | 11448   |
| * These Program Code changes do not  | apply to Options Schools | 3       |

### **Reference Material**

- Staffing Ratios for Certificated/Administrative Personnel and Classified Personnel for Fiscal Year 2013-14 are available at the School Fiscal Services website (sfs.lausd.net). They can be found in the Quicklinks section under the header 2013-14 School Budget Materials:
  - Elementary Schools (3/11/13) Board Approved Staffing Ratios for 2013-14—Elementary Schools—March 11, 2013
  - Middle Schools (3/11/13) Board Approved Staffing Ratios for 2013-14—Middle Schools—March 11, 2013
  - Senior High Schools (3/11/13) Board Approved Staffing Ratios for 2013-14—Senior High Schools— March 11, 2013
  - Magnet Schools (3/11/13) Board Approved Staffing Ratios for 2013-14—Magnet Schools— March 11, 2013
  - Magnet Centers (3/11/13) Board Approved Staffing Ratios for 2013-14—Magnet Centers— March 11, 2013
- Quicklinks 2013-2014 School Budget Materials Budget Development Timeline 2/28/13 Budget Development Checklist 2/28/13 Budget Development Material Memo 03/13/13 Budget Development Memo – Title 1 Clarification 03/13/13 Staffing Ratios - Elementary Schools 03/11/13 Staffing Ratios - Senior High Schools 03/11/13 Staffing Ratios - Senior High Schools 03/11/13 Staffing Ratios - Options Schools 03/11/13 Staffing Ratios - Magnet Schools 03/11/13 Staffing Ratios - Magnet Centers 03/11/13 Staffing Ratios - Magnet Centers 03/15/13 Staffing Ratios - Magnet Centers 03/15/13 Staffing Ratios - Magnet Centers 03/15/13 Staffing Ratios - Magnet Centers 03/15/13 Staffing Ratios - Magnet Centers 03/15/13
- **Options Schools** (3/11/13) Board Approved Staffing Ratios for 2013-14—Options Schools—March 11, 2013

#### • Reference Guides (Norm Dates):

• Norm Dates, Calendars of Classification & Statistical Reports for schools are published in Inside LAUSD.

Page 6